#### ○ 국가장학금 한눈에 보기(필수 단계이므로 미확인 시 진행 불가) 21 - 국가장학금 신청 및 서류제출방법 등 확인 후 팝업 하단 확인 버튼 클릭!!(확인 버튼 클릭 완료 후 다음 단계 진행 가능)

※ 이러닝은 매학기마다 학자금대출 신청 시 이수해야 합니다. (단,금융교육 심화형 이수자는 다음학기 1회 면제)

플래시 플레이어 다운로드

이러닝이 정상적으로 재생되지 않을 경우 플래시 플레이어를 다운로드 받아 설치하신 후 이수 하시기 바랍니다.

' 이러닝은 플래시 플레이어가 설치 되어야 재생이 가능합니다.

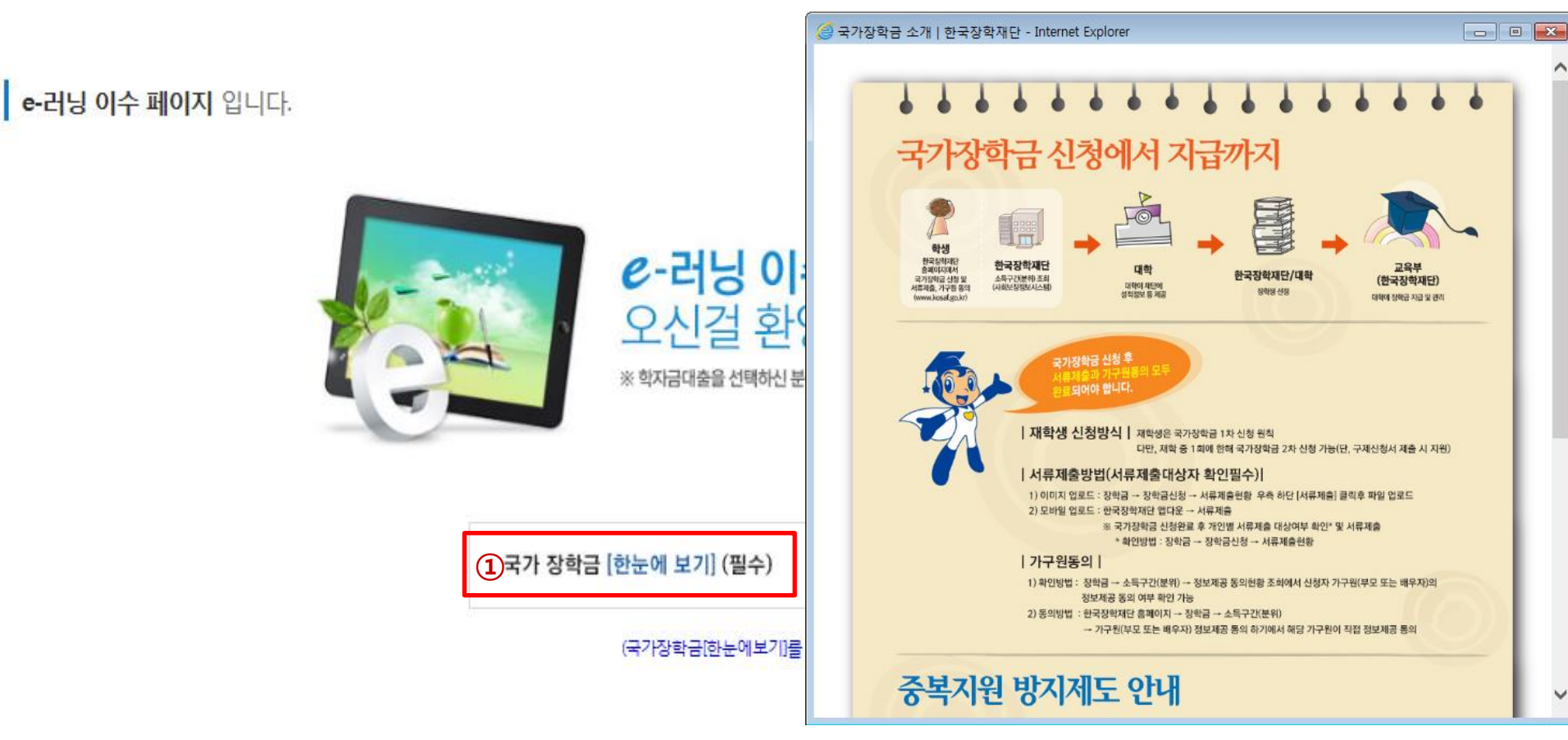

### 국가장학금 신청하기 : 신청서작성(05. e-러닝 및 정보 입력)

(2)

※ 농어촌융자 신입생군(신입생, 편입생, 재입학생) 대출 승인자에 한해 자비 등록 후 본인에게 융자금이 지급되는 계좌정보임.

※ 장학금 및 농어촌융자 지급을 위한 계좌이므로 반드시 본인계좌로 입력하여야 하며, 타인의 계좌 입력 시 수혜 불가

## 국가장학금 지급계좌 입력 대학에서 입금할 신청학생 본인 명의 계좌번호 입력

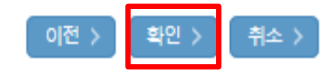

#### 본인계좌 입력(장학금) 페이지 입니다.

| * 예금주      |                                                         |
|------------|---------------------------------------------------------|
| * 등록계좌     |                                                         |
| * 계좌선택     | - 이용하실 계좌번호를 선택하세요 - 💙 🛛 신규입력 > 🛛 ※본인 명의 계좌를 등록하셔야 합니다. |
| * 예금주 주민번호 |                                                         |

국가장학금 신청하기 : 신청서작성(05. e-러닝 및 정보 입력)

### - 신청 시 입력한 정보와 일치하는지 확인

○ 신청정보 확인

| o 개인정보         |          |
|----------------|----------|
| 이름             | 주민등록번호   |
| 전화번호           | * 휴대전화번호 |
| * 이메일          |          |
| * 실거주지 주소      |          |
| * 결혼여부         |          |
| * 병역사항         |          |
| * 장애인여부        |          |
| * 선택사항         |          |
| * 재외국민 입학전형 여부 |          |
| * 형제정보         |          |

#### ○ 입력하신 신청정보가 정확한지 다시한번 확인하세요.

| 이름    |                                                                | 주민등록번호 |  |
|-------|----------------------------------------------------------------|--------|--|
| 학자금유형 | 국가장학금I유형(학생직접지원형)<br>국가장학금I유형(대학연계지원형)<br>다자녀 국가장학금<br>지역인재장학금 | 신청일자   |  |

#### 신청정보 확인 페이지 입니다.

' 2019 년도 2 학기

신청완료 전 최종 확인 단계입니다. 아래 신청내용을 확인하고 하단의 "확인"버튼 클릭 후 공인인증을 통한 최종신청 바랍니다.

국가장학금 신청하기 : 신청서작성(06. 신청정보 확인)

신청 입니다.

신청메뉴얼 보기 >

신청가이드 연결 >

### 국가장학금 신청하기 : 신청서작성(06. 신청정보 확인)

#### o 가족정보

| * 관계             |          |  |
|------------------|----------|--|
| * 구분             |          |  |
| * 이름             | * 주민등록번호 |  |
| * 휴대전화번호         | * 전화번호   |  |
| * 관계             |          |  |
| * 구 <del>분</del> |          |  |
| * 이 <del>름</del> | * 주민등록번호 |  |
| * 휴대전화번호         | * 전화번호   |  |

| o 계좌정보 |       |
|--------|-------|
| * 등록계좌 | 예금주 : |

#### o 학교정보

| * 학교구분   | * 학적구분    |  |
|----------|-----------|--|
| * 소속대학   | * 단과대학    |  |
| * 학과/전공  | * 학변/수험번호 |  |
| * 학년     | * 입학년월    |  |
| * 졸업예정년윌 |           |  |

#### ○ 신청정보 확인

- 신청 시 입력한 정보와 일치하는지 확인

### 

○ 금융정보등(금융·신용·보험정보) 제공 동의 진행

○ 소득구간(분위) 확인을 위한 <mark>본인</mark> 소득·재산 및 학자금지원 자격요건 파악에 필요한 범위 내 활용 목적으로 개인정보 제공 동의

| 가구원 정보 제공 동의 주<br>                  | 의사항                                       |        |
|-------------------------------------|-------------------------------------------|--------|
| 소득분위(구간) 산정을 위하여                    | 여 가구원 정보 제공 동의가 필수 절차임을 확인 하였습니까?         | 내용확인 > |
| ☑ 예, 확인하였습니다. □ 이                   | 비오                                        |        |
| ※ 본 절차는 가구원 동의 절<br>※ 대출을 신청하는 대학원상 | 차가 아니며, 추후 가구원의 동의를 반드시 징구하셔야 합니다.<br>행제외 |        |

| 금융정보등(금융·신용·보험정보) 제공동의   |        |
|--------------------------|--------|
| 금융정보동의 제공동의서에 동의 하시겠습니까? | 내용확인 > |
| ☑ 예, 동의합니다. □ 아니오        |        |

| 개인(신용)정보 | <sup>1</sup> 제공동의 및 조회 동의서 |                       |
|----------|----------------------------|-----------------------|
| 개인정보 제공  | 동의서에 동의 하시겠습니까?            | 내 <del>용확</del> 인 > ] |
| ✔예, 동의합니 | 다                          |                       |

※ 신청정보 수정은 상황에 따라 <u>취소 후 재신청</u>만 가능할 수 있으니, 입력하신 정보가 정확한지 다시한번 확인하시기 바랍니다.

※신청 시 기초생활수급자, 차상위계층 또는 장애인을 선택한 경우 보건복지부를 통해 확인이 가능합니다.

단, 해당 자격이 전자적으로 확인되지 않는 경우 서류제출이 필요합니다.

○ 공통제출서류

\* 제출서류

<u>서류확인이 자동 완료될 경우, 제출하실 필요 없습니다</u>.

※서류제출대상여부 확인은 <u>신청</u> 1~3일(휴일제외)후에 홈페이지]>[장학금]>[장학금신청]>[서류제출현황]에서 확인할 수 있으며, <u>서류확인이 자동 완료될 경우, 제출하실 필요 없습니다</u>.

### ※ 서류제출대상여부 확인은 신청 1~3일(휴일제외)후에 홈페이지)>[장학금]>[장학금신청]>[서류제출형확]에서 확인할 수 있으며

국가장학금 신청하기 : 신청서작성(06. 신청정보 확인)

이전 >

확인 >

### 국가장학금 신청하기 : 신청서작성(06. 신청정보 확인)

#### ○ 공통제출서류

\* 제출서류

※ 서류제출대상여부 확인은 <u>신청 1~3일(휴일제외)후</u>에 홈페이지)>[장학금]>[장학금신청]>[서류제출현황]에서 확인할 수 있으며, <u>서류확인이 자동 완료될 경우, 제출하실 필요 없습니다.</u>

※ 신청정보 수정은 상황에 따라 <u>취소 후 재신청</u>만 가능할 수 있으니, 입력하신 정보가 정확한지 다시한번 확인하시기 바랍니다.

#### ※ 신청 시 기초생활수급자, 차상위계층 또는 장애인을 선택한 경우 보건복지부를 통해 확인이 가능합니다. 단, 해당 자격이 전자적으로 확인되지 않는 경우 서류제출이 필요합니다.

| 개인(신용)정보 제공동의 및 조희 동의서<br>         | 웹 페이지 메시지                    | <u> </u> |
|------------------------------------|------------------------------|----------|
| 개인정보 제공동의서에 동의 하시겠습니까?             |                              | 내용확인 >   |
| ☑ 예, 동의합니다. □아니오                   | ? 입력하신 정보로 학자금 신청을 완료하시겠습니까? |          |
| <del>금융</del> 정보등(금융·신용·보험정보) 제공동의 |                              |          |
| 금융정보동의 제공동의서에 동의 하시겠습니까?           | 확인 취소                        | 내용확인 >   |
| ☑예, 동의합니다. □아니오                    |                              |          |

#### 가구원 정보 제공 동의 주의사항

| 소득분위(구간) 산정을 위하여 가구원 정보 제공 동의가 필수 절차임을 확인 하였습니까?                         | 내용확인 >    |
|--------------------------------------------------------------------------|-----------|
| ☑ 예, 확인하였습니다. □ 아니오                                                      |           |
| ※ 본 절차는 가구원 동의 절차가 아니며, 추후 가구원의 동의를 반드시 징구하셔야 합니다.<br>※ 대출을 신청하는 대학원생 제외 |           |
| 이전 >                                                                     | 확인 > 취소 > |

## 신청정보 확인 신청 시 입력한 정보와 일치하는지 확인

### 국가장학금 신청하기 : 신청서작성(06. 신청정보 확인)

#### ○ 공통제출서류

○ 신청정보 공인인증서 확인

- 신청 시 입력한 정보와 일치하는지 확인 및 공인인증서 확인

| * 제출서류                                                                                       |                                                                                               |                                                                                                    |        |
|----------------------------------------------------------------------------------------------|-----------------------------------------------------------------------------------------------|----------------------------------------------------------------------------------------------------|--------|
| ※ 서류제출대상여부 확인은 <u>신청</u> 1~.<br><u>서류확인이 자동 완료될 경우</u> 제출해<br>※ 신청정보 수정은 상황에 따라 <u>취소 </u> 확 | <u>3일(휴일제외)후에</u> 홈페이지)>[장 <sup>:</sup><br><u>화실 필요 없습니다</u><br>후 <u>재신청</u> 만 가능할 수 있으니, 입력፣ | 인증서 선택<br>푸른등대<br>하고 잣한지다<br>저장매체 선택                                                                                        |        |
| ※신청시 기초생활수급자, 차상위계층<br>단 해당 자격이 전자적으로 확인되지<br>개인(신용)정보 제공동의 및 조회                             | · 또는 장애인을 선택한 경우 보건복<br>지 않는 경우 서류제출이 필요합니다<br>제 동의서                                          | 비         비         비         비           하드디스크 미동식(K:) 복양토릴 스마트인증 휴대폰 준비증         보급대상         발급자         구분         만료일자 |        |
| 개인정보 제공동의서에 동의 하시겠는<br>☑ 예, 동의합니다. □아니오                                                      | 습니까?                                                                                          |                                                                                                    | 내용확인 > |
| 금융정보등(금융·신용·보험정보)<br>금융정보동의 제공동의서에 동의 하                                                      | 제공동의<br>시겠습니까?                                                                                | 인증서 보기 인증서 암호는 대소문자를 구분합니다.<br>인증서 찾기 인증서 암호 이 이 이 이 이 이 이 이 이 이 이 이 이 이 이 이 이 이                                            | 내용확인 > |
| ☑예, 동의합니다. □아니오<br>가구원 정보 제공 동의 주의사형                                                         |                                                                                               | ver EX : 3, 1, 5, 43                                                                                                    |        |
| 소득분위(구간) 산정을 위하여 가구원                                                                         | 원 정보 제공 동의가 필수 절차임을 획                                                                         | 인 하였습니까?                                                                                                    | 내용확인 > |
| ☑ 예. 확인하였습니다. □ 아니오 ※ 본 절차는 가구원 동의 절차가 아니<br>※ 대출을 신청하는 대학원생 제외                              | 니며, 추후 가구원의 동의를 반드시 징                                                                         | 구하셔야 합니다.                                                                                                    |        |

※ 해당 화면에서 공인인증서 확인 안 될 경우 국가장학금 신청이 불가하므로 최종 신청 여부 반드시 확인 필요

27

이전 >

- 동의여부가 동의함으로 확인되는 경우 추가적인 가구원동의 필요 없음
- 신청 시 입력한 가구원의 '가구원 정보제공 동의현황' 반드시 확인 및 미동의 시 기한 내 완료해야 국가장학금 수혜 가능
- [장학금]-[장학금신청]-[서류제출현황]
- 신청 1일~3일 이후 서류제출 대상자 여부 확인 필요
- ※ [장학금> 장학금신청> 신청현황]에서 신청 결과 확인 가능하며, 시스템 이용자가 많은 경우 해당 메뉴에 신청 내용이 출력될 때까지 5~10분 정도 소요될 수 있음
- 〇 신청서 작성완료 및 신청현황 확인

학자금대출의 이자를 지원받으려면? ☞ 지자체 등 이자지원 사업 바로가기 >

바로가기 > 나에게 꼭 맞는 학자금지원정보 확인하기 ☞ 스마트 학자금 맞춤설계

'나에게 꼭 맞는 맞춤형 학자금/장학금 설계'

학자금 상품 신청 후 변경된 회원정보를 미 수정 시, 문자안내 불가 등의 불이익이 있을 수 있으니 수시로 회원정보 갱신 및 학자금 신청심사(중복지원 포함) 등 진행현황을 확인하여 주시기 바랍니다.

(확인방법: 로그인 > 장학금> 장학금신청 > 서류제출현황)

" 서류제출대상자 여부는 '신청 1일~3일(휴일 제외) 후에 확인'하실 수 있습니다.

시스템 사용자가 많을 경우 [장학금> 장학금신청> 신청현황]에 신청내용이 출력될 때까지 5 ~ 10분 정도 소요될 수 있습니다.

' 잠시 후에 [장학금> 장학금신청> 신청현황]에서 신청결과를 확인하실 수 있습니다.

| 순번                 | 순번 관계 이름 |  | 주민등록번호 | 동의여부 |  |  |  |  |
|--------------------|----------|--|--------|------|--|--|--|--|
| 조회된 결과가 존재하지 않습니다. |          |  |        |      |  |  |  |  |

신청현황 바로가기

신청서 작성이 완료되어도 가구원 정보제공 동의가 완료되지 않으면 소득재산 조사가 이루어지지 않아 학자금지원에 불이익이 발생할 수 있으니

아래의 '가구원 정보제공 동의 현황'을 필히 확인하여 주시기 바랍니다.

#### 신청서 작성이 정상적으로 완료 되었습니다.

\* 2019 년도 2 학기 신청 입니다.

£

장학금 ▼ 장학금신청 ▼ 신청가이드 💌

국가장학금 신청하기 : 신청서작성(신청서 제출 완료)

+ - - -

### 가구원 정보제공 동의현황 확인 화면 - [장학금]-[소득구간(분위)]-[가구원 정보제공 동의현황]

|                    | 회여부 |  |  |  |  |  |  |  |  |
|--------------------|-----|--|--|--|--|--|--|--|--|
| 조회된 결과가 존재하지 않습니다. |     |  |  |  |  |  |  |  |  |

#### ◆ 정보제공동의 이력

※ 동의대상 가구원이 확정(가족관계 확인 및 서류처리 완료)된 이후 동의서 양식 요청 및 출력, 제출이 가능합니다. ※ **동의서 양식**은 한국장학재단 **상담센터(1599-2000)에 요청, 작성 방법**은 '홈페이지-고객센터-먼저확인해요-자료실'의 **'가구원 정보제공 동의서(서면) 샘플**'을 참조하시기 바랍니다.

오프라인 동의 절차를 진행하기 위해 <mark>신청자 정보확인 및 필수안내사항 고지</mark> 등이 필요하므로 <mark>한국장학재단 상담센터(1599-2000)</mark>로 문의바랍니다.

※ 가구원 동의를 완료하지 않은 경우 학자금 지원을 위한 소득구간(분위) 산정이 불가합니다.

| 제출한 서류             | 서류제출일 | 확인여부 | 제출서류<br>보기 |  |  |  |  |
|--------------------|-------|------|------------|--|--|--|--|
| 조회된 결과가 존재하지 않습니다. |       |      |            |  |  |  |  |

#### ◆ 2019년 2학기 정보제공동의 서류제출 현황

#### ※ 가족정보 필수서류 확인이 완료 되어야만 가족정보별 정보제공 동의현황이 조회 됩니다.

| 순번                 | 관계 | 이름 | 주민등록번호 | 동의여부 | 제외여부 | 철회여부 |  |
|--------------------|----|----|--------|------|------|------|--|
| 조회된 결과가 존재하지 않습니다. |    |    |        |      |      |      |  |

#### ♦ 2019년 2학기 정보제공동의 현황

### 국가장학금 신청하기 : 정보제공 동의현황 확인 정보제공 동의현황

# 신청정보 수정방법

(th)

O IN